1. After logging into the Dartmouth Web Authentication, you will be in the **IRA home page**. Click your name on the right and go to *My Account*.

|   | Search | All     | -           |              | 🕑 Advar | nced   Adminis | tration   Help | 🗸 🛛 Sign Out 🝳     |
|---|--------|---------|-------------|--------------|---------|----------------|----------------|--------------------|
| ł | Home   | Catalog | Favorites 🗸 | Dashboards 🗸 | New 🗸   | 눧 Open 🗸       | Signed In As   | Chris J. Scholtz 🗸 |
|   |        |         |             |              |         |                |                | My Account         |
|   |        |         |             |              |         |                |                | Act As             |

2. Select the *Delivery Options* tab and change the Devices to *Email* and click the *green plus* sign to add a new device.

| My Account          |                                                                    |
|---------------------|--------------------------------------------------------------------|
| Licer ID: d1335m9   |                                                                    |
| Display Name: Chris | 1 Scholtz                                                          |
| Display Name, China |                                                                    |
| Preferences         | BI Publisher Preferences Delivery Options Coles and Catalog Groups |
| Devices<br>Email -  | (+) ×                                                              |
| Name                | Default                                                            |
| System Email        | ۲                                                                  |
|                     |                                                                    |
|                     |                                                                    |
|                     |                                                                    |
| Delivery Profiles   | <b>+</b> ∕ ×                                                       |
| Name                | Active                                                             |
| System Profile      | ۲                                                                  |
|                     |                                                                    |
|                     |                                                                    |
|                     |                                                                    |
|                     |                                                                    |
|                     |                                                                    |
|                     |                                                                    |
|                     |                                                                    |
| Help                | OK Cancel                                                          |

3. Enter the information regarding the device as in the example below and ensure your email is correctly entered. Click *OK* when done.

| Create Device  | ×                        |
|----------------|--------------------------|
| Name           | Dartmouth Email          |
| Category       | Email 👻                  |
| Device Type    | HTML Email 👻             |
| Address/Number | Joe.H.Soap@dartmouth.edu |
| Help           | OK Cancel                |

4. Click on the *green plus* next to the *Delivery Profiles* to add a new profile.

| My Account             |                       |                  |                       | ×    |  |
|------------------------|-----------------------|------------------|-----------------------|------|--|
| User ID: d1335m9       |                       |                  |                       |      |  |
| Display Name: Chris J. | Scholtz               |                  |                       |      |  |
| Preferences BI         | Publisher Preferences | Delivery Options | Roles and Catalog Gro | oups |  |
| Devices                |                       |                  | -                     |      |  |
| Email 👻                |                       |                  | 🕂 🦯 🗙                 |      |  |
| Name                   | Default               |                  |                       |      |  |
| Dartmouth Email        |                       | ۲                |                       |      |  |
| System Email           |                       | $\odot$          |                       |      |  |
|                        |                       |                  |                       |      |  |
|                        |                       |                  | ~K                    |      |  |
| Delivery Profiles      |                       |                  | +/×                   | _    |  |
| Name                   | Active                |                  | $\overline{}$         |      |  |
| System Profile         |                       | ۲                |                       |      |  |
|                        |                       |                  |                       |      |  |
|                        |                       |                  |                       |      |  |
|                        |                       |                  |                       |      |  |
| <u> </u>               |                       |                  |                       |      |  |
|                        |                       |                  |                       |      |  |
|                        |                       |                  |                       |      |  |
| Help OK Cancel         |                       |                  |                       |      |  |

5. Enter a *name* for your delivery profile and *check all the boxes* next to the device you entered above. Click *OK* when done.

| Create Delivery Profile              |                 |          |          |          |  |  |  |
|--------------------------------------|-----------------|----------|----------|----------|--|--|--|
| Name DC Statements Device Priorities |                 |          |          |          |  |  |  |
|                                      | Device          | High     | Normal   | Low      |  |  |  |
|                                      | Dartmouth Email | <b>V</b> | <b>V</b> | <b>V</b> |  |  |  |
|                                      | System Email    |          |          |          |  |  |  |
|                                      |                 |          |          |          |  |  |  |
|                                      |                 |          |          |          |  |  |  |
|                                      |                 |          |          |          |  |  |  |
|                                      |                 |          |          |          |  |  |  |
|                                      |                 |          |          |          |  |  |  |
|                                      |                 |          |          |          |  |  |  |
|                                      | Help OK Cancel  |          |          |          |  |  |  |

6. Make sure both the Device and Profile you entered is set to be the *default* and click *OK*.

| My Account             |                       |                  |                       | ×         |  |  |  |
|------------------------|-----------------------|------------------|-----------------------|-----------|--|--|--|
| User ID: d1335m9       |                       |                  |                       |           |  |  |  |
| Display Name: Chris J. | Scholtz               |                  |                       |           |  |  |  |
| Preferences BI I       | Publisher Preferences | Delivery Options | Roles and Catalog Gro | oups      |  |  |  |
| Devices                |                       | 1                |                       |           |  |  |  |
| Email 👻                |                       |                  | + / ×                 |           |  |  |  |
| Name                   | Default               |                  |                       |           |  |  |  |
| Dartmouth Email        |                       | ( o ) _          |                       |           |  |  |  |
| System Email           |                       |                  |                       |           |  |  |  |
|                        |                       |                  |                       |           |  |  |  |
|                        |                       |                  |                       |           |  |  |  |
| Delivery Profiles      |                       |                  | 🕂 🧷 🗙                 |           |  |  |  |
| Name                   | Active                | <u> </u>         |                       |           |  |  |  |
| DC Statements          |                       |                  |                       |           |  |  |  |
| System Profile         |                       | $\odot$          |                       |           |  |  |  |
|                        |                       |                  |                       |           |  |  |  |
|                        |                       |                  |                       |           |  |  |  |
|                        |                       |                  |                       |           |  |  |  |
|                        |                       |                  |                       |           |  |  |  |
|                        |                       |                  |                       |           |  |  |  |
| Help                   |                       |                  |                       | OK Cancel |  |  |  |